Smart Watch

#### User Manual

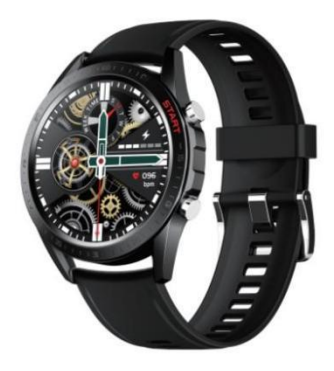

### Downloading the App

Scan the following QR code, download and install the App.

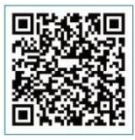

Scan QR Code and Download

## Charging and Active

Charging the device to active before the first time using:To charge your device, plug the charging cable into the adapter or USB port on your computer.

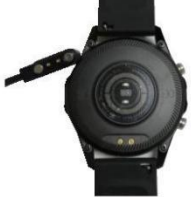

## Pairing

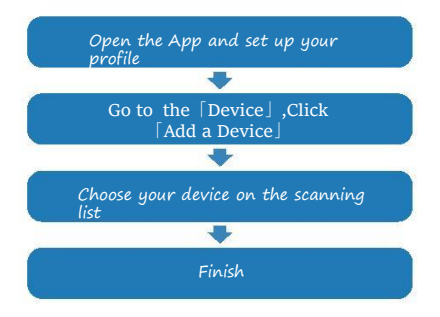

The MAC address on the "Setting"-"About" page could help you identify your device on the scanning list.

## Use the Touch Screen

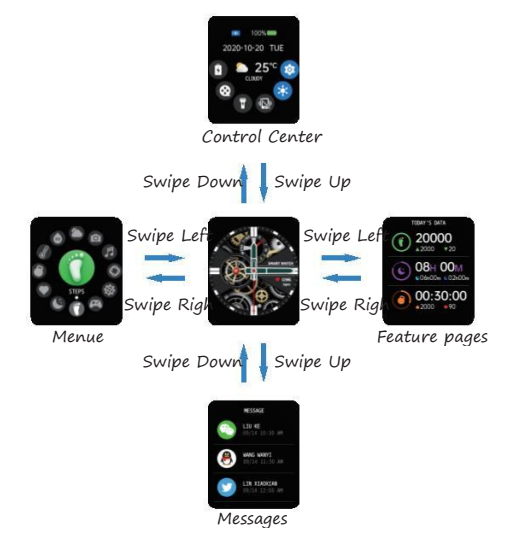

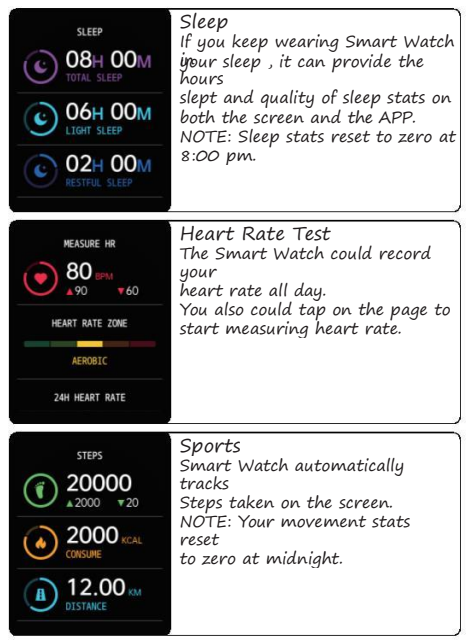

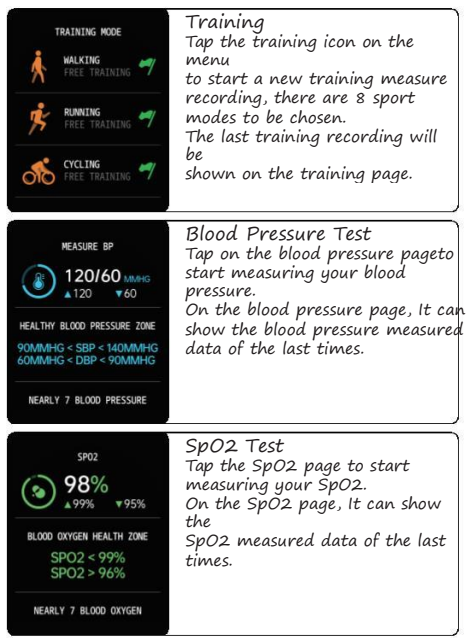

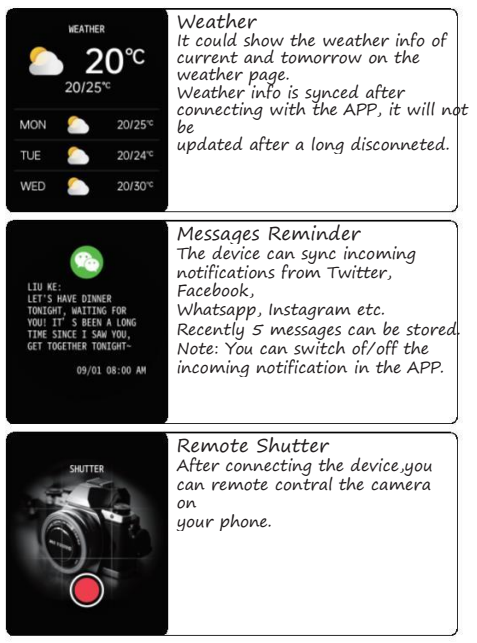

| PLAYER<br>40<br>SUGER<br>I'H HARTING BARY<br>44 ■ →                                                                                                    | Player Shutter<br>After connecting the device,you<br>can remote contral the music<br>player<br>on your phone.                                                                                                  |
|----------------------------------------------------------------------------------------------------|----------------------------------------------------------------------------------------------------|
| ALARM<br>M 05:00<br>M 07:00<br>M 07:00<br>M 07:00<br>FM 10:00<br>FM 10:00<br>FM | Silent Alarms<br>Set up the alarm on the APP,<br>the<br>device will vibrate to remind on<br>time.                                                                                                    |
| THEATER MODE                                                                                                    | Theater Mode<br>The device will turn off the<br>vibration<br>and trun down the brightness<br>when<br>the theater mode is truned on.<br>Note: You can trun on/off the<br>theater<br>mode in the control center. |

#### 2. Using Quick View

With Quick View you can check the time or the message form your phone on your Smart Bracelet without taping. Just turn your wrist towards you and the time screen will appear for a few seconds.

## General Info & Specifications

1.Environmental Conditions Operating temperature: 14<sup>T</sup> to 122<sup>T</sup> (-10<sup>°</sup>C to 50<sup>°</sup>C) Non-operating temperature: -4<sup>T</sup> to 140<sup>T</sup> (-20<sup>°</sup>C to 60<sup>°</sup>C) 2.Size

Getting to Know Your Device 1.Using in Wet Conditions Your device is water-resistant, which means it is rain-proof and splash-proof and can stand up to even the sweatiest workout. NOTE: Do not swim with your Smart Bracelet. We also don't recommend showering with your wristband; though the water woon't hurt the device, wearing it 24/7 does not give your skin a chance to breathe. When<sup>2</sup>ever you get your bracelet wet dry

# FCC Statement

Changes or modifications not expressly approved by the party responsible for compliance could void the user's authority to operate the equipment.

This equipment has been tested and found to comply with the limits for a Class B digital device, pursuant to Part 15 of the FCC Rules. These limits are designed to provide reasonable protection against harmful interference in a residential installation. This equipment generates uses and can radiate radio frequency energy and, if not installed and used in accordance with the instructions, may cause harmful interference to radio communications. However, there is no guarantee that interference to radio or television reception, which can be determined by turning the equipment off and on, the user is encouraged to try to correct the interference by one or more of the following measures:

-- Reorient or relocate the receiving antenna.

-- Increase the separation between the equipment and receiver.

-- Connect the equipment into an outlet on a circuit different from that to which the receiver is connected.

-- Consult the dealer or an experienced radio/TV technician for help

This device complies with part 15 of the FCC rules. Operation is subject to the following two conditions (1)this device may not cause harmful interference, and (2) this device must accept any interference received, including interference that may cause undesired operation.

This equipment complies with FCC radiation exposure limits set forth for an uncontrolled environment.